### VR Hands and FP Arms - Manual v1.2

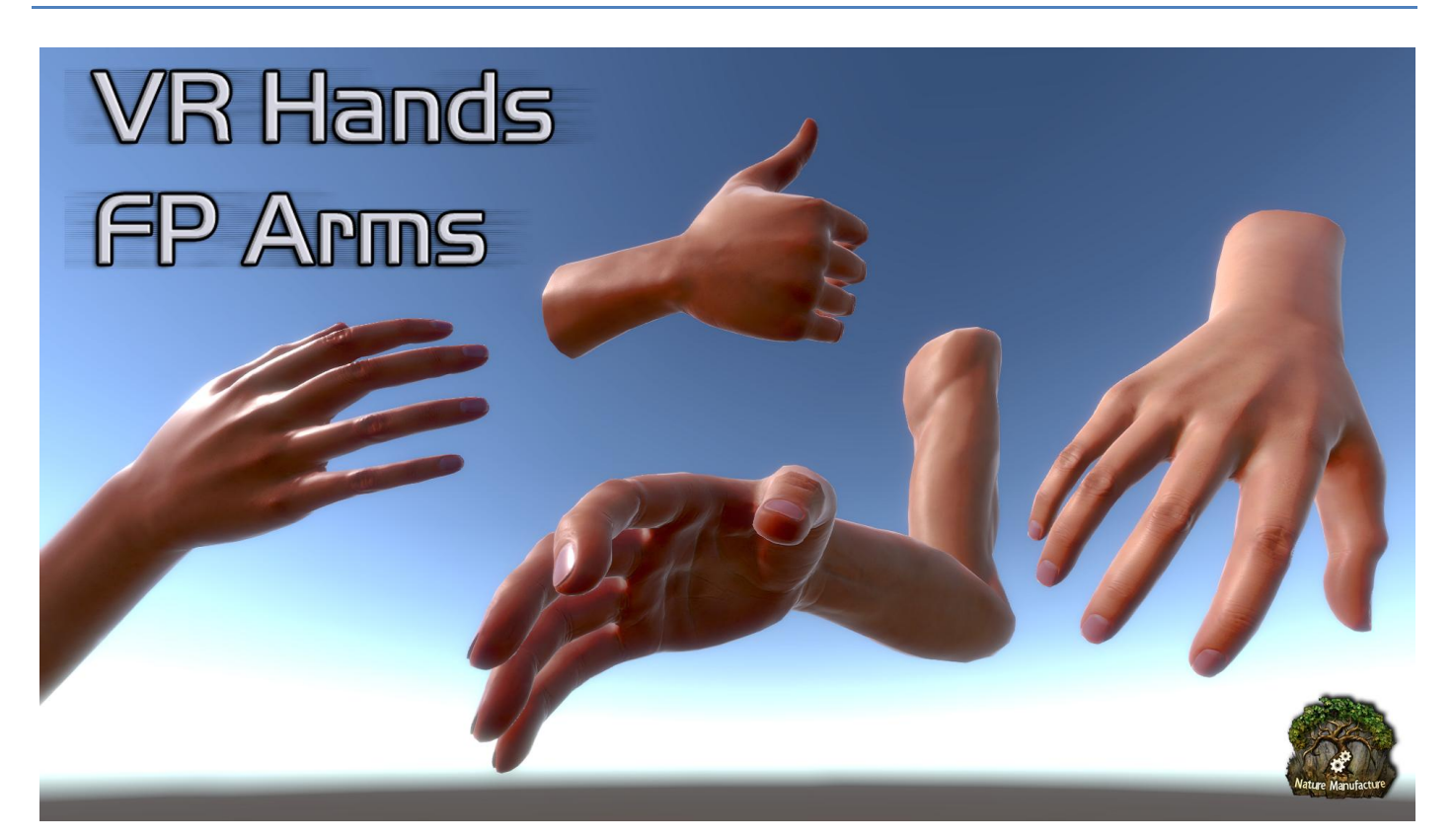

#### Introduction to VR Hands and FP Arms

Shaders need shader model 3.0+

PBR Arms and Hands for female and male characters. Assets use our custom and fast standard skin shader which supports features like: Translucency, Tint, Rim light, Ramp. With smart sliders you are able to control every aspect of the shader. Skin shader could be also used for other parts of character as basic skin shader. Models are animated and they contain pack of basic animations like: catching, throwing, fist fighting, idle, 3 spells, sword/knife fighting, pistol shooting.

#### Features:

- Female and male arms for first person games
- Female and male hands for VR games
- Controllers for left and right hand/arms
- 16 Animations for Arms
- 21 Animations for Hands
- Standard PBR skin shader
- Test models: pistol and sword

- Example and test system to control your hands and arms
- Example and test VR and FP characters, prefabs
- Mecanim controllers for each hand
- 4096x4096 Arms and hands textures (3 nations variants)
- 256x16 Ramp texture
- blood and dirt masks

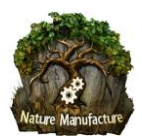

#### **Table of Contents**

| VR HANDS AND FP ARMS - MANUAL V1.0   | 1 |
|--------------------------------------|---|
| INTRODUCTION TO VR HANDS AND FP ARMS | 1 |
| 1. SKIN SHADER                       | 3 |
| 2. MECANIM CONTROLLER                | 3 |
| 3. WEAPONS AND ITEMS                 | 6 |
| 4. UPCOMING FEATURES                 | 6 |

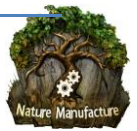

## 1. Skin Shader

| vr_fem<br>Shader | ale_hand<br>Nature Manufacture/S | skin Shader        |              | ¢ 🔝               |
|------------------|----------------------------------|--------------------|--------------|-------------------|
|                  | Op                               | en in Shader Edito | r            |                   |
|                  | Copy Values                      |                    | Paste Values |                   |
| im Power         | _                                |                    | 3            | .4                |
| amp Power        | _                                |                    |              | .9                |
| ransluency       | Color                            | -                  |              |                   |
| im Color         |                                  |                    |              |                   |
| mothness (       | A)                               |                    |              |                   |
| Tiling           | X 1                              | Y 1                |              |                   |
| Offset           | X 0                              | Y 0                |              | Selec             |
| amp (RGB)        |                                  |                    |              |                   |
| Tiling           | X 1                              | Y 1                |              |                   |
| Offset           | X 0                              | Y 0                |              | Selec             |
| lbedo (RGB       | )                                |                    |              | The               |
| Tiling           | X 1                              | Y 1                |              |                   |
| Offset           | X 0                              | Y 0                |              | Selec             |
| ormal            |                                  |                    |              | -                 |
| Tiling           | × 1                              | × 1                |              |                   |
| Offset           | X                                | Y 0                |              | Calar             |
| ransluency       | (RGB)                            |                    |              | -                 |
|                  |                                  |                    |              |                   |
| Offeet           | X 0                              | Y 0                |              | (Color            |
| onsee            |                                  |                    |              | Selec             |
| etalic (R) A     | .0 (G)                           |                    |              | None<br>(Texture) |
| Tiling           | × 1                              | Y 1                |              |                   |
| Offset           | X 0                              | Y 0                |              | Selec             |
| int              |                                  |                    |              |                   |
| mbient Occ       | lusion Power –                   |                    | · 1          |                   |
| moothness        | -                                | -0                 | 0            | .6                |
| ormal Strei      | nght –                           | -0                 | 1            |                   |
| etalic           | 0                                |                    | 0            |                   |
| ranslucen        | cy                               |                    |              |                   |
| trength          | -                                |                    | 9            | .8                |
| ormal Disto      | rtion –                          | 0                  | 0            | .059              |
| caterring Fa     | alloff –                         |                    | 1            | 1.3               |
| irect            | -                                |                    |              | .586              |
| mbient           | -                                |                    | 0            | .243              |
| hadow            | -                                |                    | 0            | .226              |
| lobal Illumi     | nation                           |                    | F            | Realtime          |

#### Skin shader uses:

• Translucency: effect which is showing up when model is between light source and camera. You are able to control color and power of this feature by Translucency (RGB) and Translucency Color (slider).

• Rim Light: effect of the outline around the hand which is controlled by slider

• Ramp Color: effect of shadow mollification and colorization on model borders.

This shader could be used as skin for whole character, but you have to create proper translucency mask. By it you could create beautiful humanoids or aliens.

**Skin Shader Dynamic** contains also mask (RGB), color, power for dynamic overlay like blood or dirt.

Skin shader requires shader model 3.0!

### 2. Mecanim Controller

Our Mecanim controllers are VR and FP friendly. You could test animations and controller by our script "Hand Animator Manager VR " for Unity 5.5+ .

Our example mecanim controllers use 3 values:

- Base state (integer)- animation type. (hold "1","2","3",...."-" on your keyboard during playmode or scroll at HTC controller).
- Action (bool)- release animations (left mouse button or trigger in HTC controller).
- Hold (bool)- few animations have hold functions. (right mouse button or grip at HTC controller).

For VR look at unity input system image <u>https://docs.unity3d.com/Manual/OpenVRControllers.html</u> .

- Trigger (7) which activate animations in our controllers.
- Grip (8) which activate hold functions in our controllers.
- Scroll (2) which change base state and animation types.
- For FP Arms Simply drag and drop our prefabs into scene and hit play, as we said you can control them by keyboard.

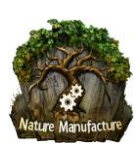

#### Page 4

- For VR hands you could also test behave by keyboard like with FP Arms or test them with VR controllers (unity  $\geq$ 5.5+) in 2 different ways:
  - 1. Way without SteamVR asset
    - Add 2 inputs to your project like in image below: . 📢 Unity I

ity - VR FPS Hands and Arms -AssetStore - PC, Mac & Linux St

| File Edi | t Assets GameObject   | Component Asset S | itore Tools Window H | Help           |                           |                                                                                                    |    |
|----------|-----------------------|-------------------|----------------------|----------------|---------------------------|----------------------------------------------------------------------------------------------------|----|
| 30       | Undo Selection Change | Ctrl+Z            | 1                    |                |                           |                                                                                                    |    |
| (1) A    | Redo                  | Ctrl+Y            | Game                 |                | 0 Inspector               |                                                                                                    |    |
| Shar     | C 1                   | 611 X             | • (Q=A)              |                | - Speedop                 |                                                                                                    | 51 |
|          | Cut                   | Ctn+X             |                      |                | ▶ SpeedDown               |                                                                                                    |    |
|          | Сору                  | Ctri+C            |                      | 1              | V Axis 12                 | Auto 12                                                                                                    |    |
|          | Paste                 | Ctrl+V            |                      | ► <b>1</b> < z | Descriptive Name          | AXIS 12                                                                                                    |    |
|          | Duplicate             | Ctrl+D            |                      |                | Descriptive Negative Name |                                                                                                    |    |
|          | Delete                | Shift+Del         |                      |                | Negative Button           |                                                                                                    |    |
|          |                       |                   |                      |                | Positive Button           |                                                                                                    |    |
|          | Frame Selected        | F                 |                      |                | Alt Negative Button       |                                                                                                    |    |
|          | Lock View to Selected | Shift+F           |                      |                | Alt Positive Button       |                                                                                                    |    |
|          | Find                  | Ctrl+F            |                      |                | Gravity                   | 0                                                                                                    |    |
|          | Select All            | Ctrl+A            |                      |                | Dead                      | 0.5                                                                                                    |    |
|          |                       |                   |                      |                | Sensitivity               | 1                                                                                                    |    |
|          | Preferences           |                   |                      |                | Snap                      |                                                                                                    |    |
|          | Modules               |                   |                      |                | Invert                    |                                                                                                    |    |
|          | Play                  | Ctrl+P            |                      |                | Type                      | Joystick Axis                                                                                                    |    |
|          | Paure                 | Chila Shifta P    |                      |                | lov Num                   | Get Motion from all Javsticks                                                                                                    |    |
|          | Store .               | Chilly Alby D     |                      |                | T Axis 11                 |                                                                                                    |    |
|          | Step                  | CUI+AI(+P         |                      |                | Name                      | Axis 11                                                                                                    |    |
|          | Sign in               |                   |                      |                | Descriptive Name          |                                                                                                    |    |
|          | Sign out              |                   |                      |                | Descriptive Negative Name |                                                                                                    |    |
|          | 6 L . C               |                   |                      |                | Negative Button           |                                                                                                    |    |
|          | Selection             | ,                 |                      |                | Positive Button           |                                                                                                    |    |
|          | Project Settings      | >                 | Input                |                | Alt Negative Button       |                                                                                                    |    |
|          | Matural Constation    |                   | Tags and Layers      |                | Alt Positive Button       | -                                                                                                    |    |
|          | Network Emulation     |                   | Audio                |                | Gravity                   | 0                                                                                                    |    |
|          | Graphics Emulation    | >                 | Time                 |                | Constituity               | 0.5                                                                                                    |    |
|          | Snap Settings         |                   | Discos               |                | Span                      |                                                                                                    |    |
|          | _                     |                   | Player               |                | Invert                    | n in the second second |    |
|          |                       |                   | Physics              |                | Туре                      | Joystick Axis                                                                                                    | 1  |
|          |                       |                   | Physics 2D           |                | Axis                      | 11th axis (Joysticks)                                                                                                    |    |
|          |                       |                   | Quality              |                | Joy Num                   | Get Motion from all Joysticks                                                                                                    | :  |
|          |                       |                   | Graphics             |                | ► Axis 1                  |                                                                                                    |    |
|          |                       |                   | Network              |                | ⊫ Axis 2                  |                                                                                                    |    |
|          |                       |                   | Editor               |                | ⊫ Axis 3                  |                                                                                                    |    |

Change this 2 values in player settings:

| Virtual Reality Supported |    |   |  |
|---------------------------|----|---|--|
| Virtual Reality SDKs      |    |   |  |
| = OpenVR                  |    |   |  |
|                           | +. | _ |  |

- Drag and drop our "VR Character" prefab.
- Disable Hand Animator Manager script on each hand prefab. It's used for keyboard test.

| Script         | le HandAnimatorManager | 0 |
|----------------|------------------------|---|
| ▼ State Models |                        |   |
| Size           | 2                      |   |
| ▼ Element 0    |                        |   |
| State Number   | 2                      |   |
| Go             | 👽 test_pistol          | 0 |
| ▼ Element 1    |                        |   |
| State Number   | 3                      |   |
| Go             | ⊌test_sword            | 0 |
| Current State  | 100                    | _ |

Test it - Hit play •

Note: They will not follow your controllers!! You have to do it yourself or import SteamVR asset from asset store like in our second example.

#### Way with SteamVR (similar for VRTK) 2.

- Import SteamVR pack from assetstore if you don't have it already. •
- Open SteamVR example scene •
- Add our SteamVR prefabs as childs of SteamVR controllers " Controller (left) and (right) like • in image below:

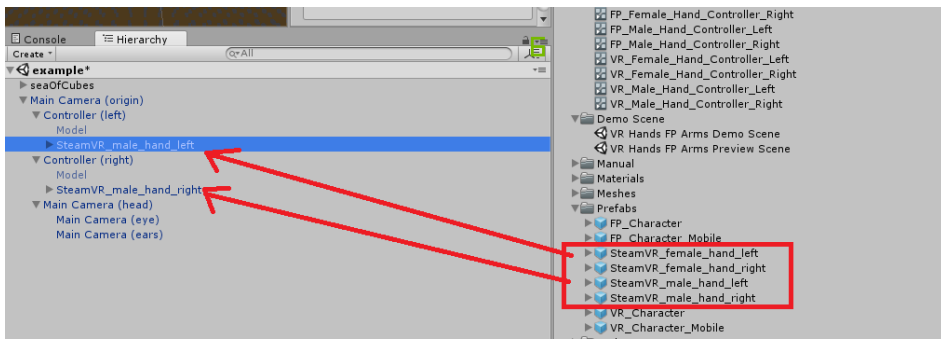

Disable this values at Model objects in hierarchy to hide HTC controllers:

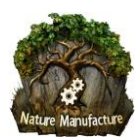

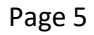

| # Scene                                                                                                    | Inspector                                                                                                    |                                                                                                    | â <b>-</b>   |
|----------------------------------------------------------------------------------------------------|----------------------------------------------------------------------------------------------------|----------------------------------------------------------------------------------------------------|--------------|
| Create * (Q*All 📃                                                                                            | Model                                                                                                    |                                                                                                    | 🗌 🗌 Static 🖵 |
| r€ example* -=                                                                                               | Tag Untagged                                                                                                    | + Laver Default                                                                                                    | •            |
| ▶ seaOfCubes                                                                                                 | Prefab Select                                                                                                    | Revert                                                                                                    | Apply        |
| Vision Camera (origin)  Vision Camera (origin)  Vision Camera (head)  Main Camera (head)  Main Camera (ears) | Prefab Select Position Rotation Scale Velo Scale Velo Scale Velo Scale Velo Scale Verbose Create Components Update Dynamically | Revert           X           Y           X           Y           X           Y           Y <th>Apply</th> | Apply        |
|                                                                                                    |                                                                                                    | Add Component                                                                                                    |              |
|                                                                                                    |                                                                                                    |                                                                                                    |              |

• Remove "Tracked Devices" to hide HTC controllers:

| ▼ 🚭 example            |  |
|------------------------|--|
| ▶ [Status]             |  |
| ▶ seaOfCubes           |  |
| ▼ Main Camera (origin) |  |
| Controller (left)      |  |
| Controller (right)     |  |
| Main Camera (head)     |  |
| Tracked Devices        |  |
| [SteamVR]              |  |
|                        |  |

• Disable Hand Animator Manager script on each hand prefab. It's used for keyboard test.

| Carriet        | Ditter data in standars and | - |
|----------------|-----------------------------|---|
| Script         | le HandAnimatorManager      | 0 |
| ▼ State Models |                             |   |
| Size           | 2                           |   |
| ▼ Element 0    |                             |   |
| State Number   | 2                           |   |
| Go             | 🞯 test_pistol               | 0 |
| ▼ Element 1    |                             |   |
| State Number   | 3                           |   |
| Go             | <pre>word</pre>             | 0 |
| G              | 4.0.0                       |   |

• Now hands will follow VR controllers and react on buttons! If they do not react, check if there is no errors about missing inputs message in your console. To check if all buttons react properly you could download this asset and test all inputs:

https://www.assetstore.unity3d.com/en/#!/content/43621 This will take only 1 minute.

• Adjust offsets, rotations after first tests.

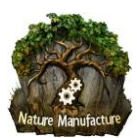

# 3. Weapons and items

Script "Hand Animator Manager" or "Hand Animator Manager VR" are also used to test weapons and items. To catch or hold object you must use transform from "hand\_joint" bone like in our example. Item could be parented in 2 ways:

- Child of the bone like in our example.
- Outside object that follow "hand\_joint" bone. Follow script object must be made your own.

Our script gives you ability to turn off/on objects, when proper state is actually used by controller. Look at image bellow.

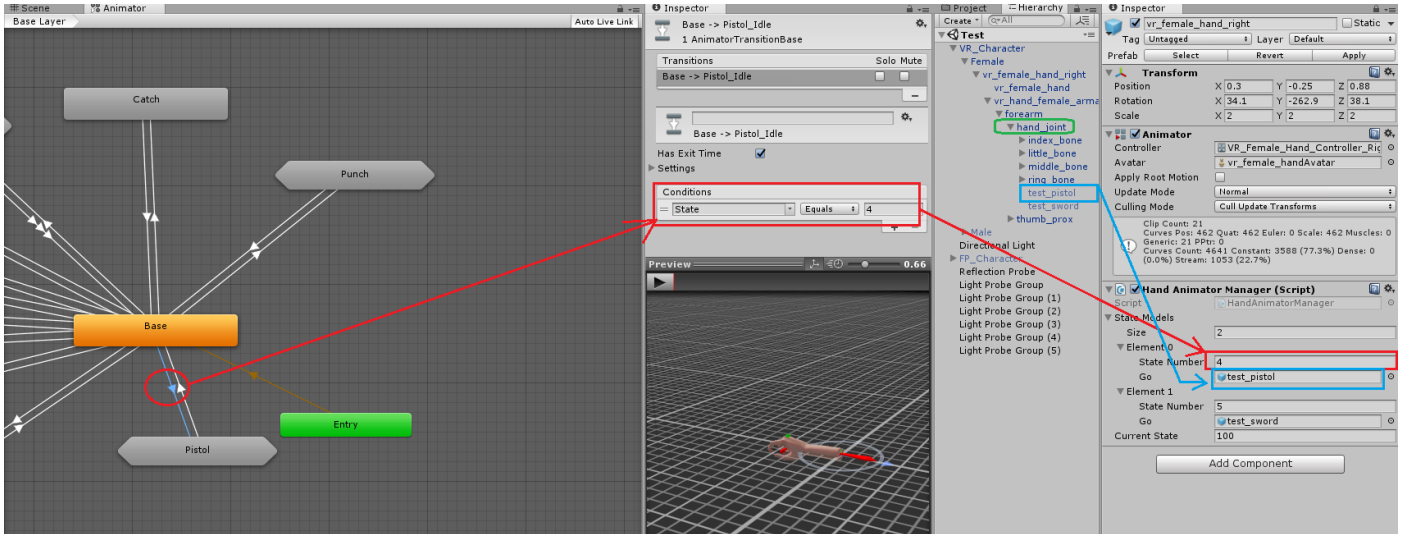

## 4. Upcoming Features

- Additional hand models (knight, mage, soldier, etc..),
- More animations and bigger example controller,
- More weapons support,
- wet hands surface support
- variants textures fixes

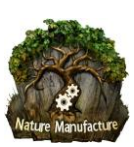